#### ข้อมูลส่วนตัว

| รหัสประจำตัว :                           |
|------------------------------------------|
| ชื่อ นามสกุล :                           |
| หมายเลขโทรศัพท์ :                        |
| อีเมล์ :                                 |
| ลักษณะของที่อยู่อาศัย :                  |
| ผู้ที่พักอาศัยด้วย :                     |
| ลักษณะการเดินทาง :                       |
| หมายเลขโทรศัพท์ผู้ปกครอง สำหรับรับ SMS : |

## แผนที่ดาวเทียม

| Longitude : |
|-------------|
| Latitude :  |

## บุคคลที่นักเรียน นักศึกษาปรึกษาปัญหาต่างๆ

| ชื่อผู้ที่นักเรียนปรึกษาปัญหา :  |
|----------------------------------|
| าวามเกี่ยวข้องของผู้ที่ปรึกษา :  |
| อาชีพของผู้ที่นักเรียนปรึกษา :   |
| ที่อยู่ของผู้ที่นักเรียนปรึกษา : |
| บอร์โทรศัพท์ของผู้ที่ปรึกษา :    |
| อีเมล์ของผู้ที่ปรึกษา :          |

# เพื่อนในวิทยาลัยที่นักเรียน นักศึกษาสนิทมากที่สุด

| ชื่อเพื่อนสนิท :       | ชื่อเพื่อนที่อยู่ใกล้เคียง : |
|------------------------|------------------------------|
| ชื่อเล่น :             | ชื่อเล่น :                   |
| แผนก / ชั้น :          | แผนก / ชั้น :                |
| รหัสประจำตัวนักเรียน : | รหัสประจำตัวนักเรียน :       |
| เบอร์โทรศัพท์ :        | เบอร์โทรศัพท์ :              |

### ข้อมูลอื่นๆ :

| โรคประจำตัว :      |
|--------------------|
| อุบัติเหตุ :       |
| ผลงานของนักเรียน : |

-91

แผนที่ดาวเทียม สามารถค้นหาพิกัดบ้านของตนเองได้โดยเข้าไปที่เว็บ http://maps.google.com โดยจะมี หน้าจอดังนี้

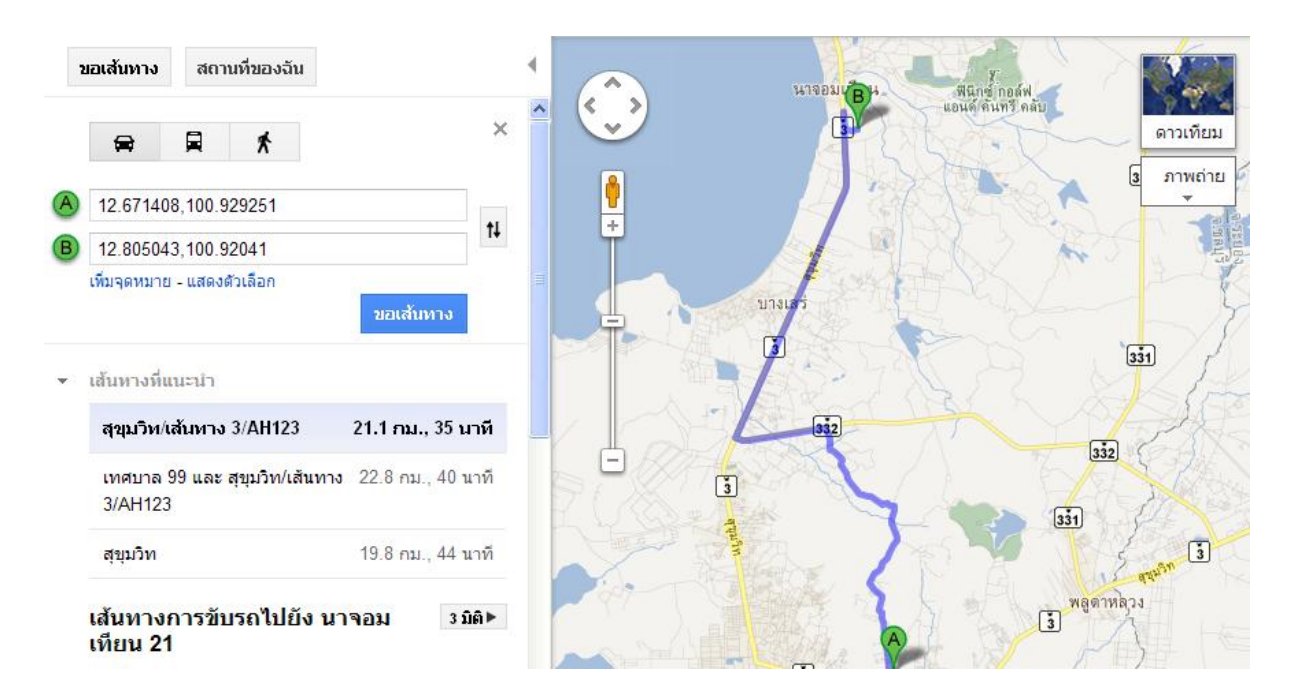

การนำทางไปสู่บ้านของนักเรียนนั้น ต้องอาศัยข้อมูลพิกัดของบ้านนักเรียนด้วย ดังนั้น วิธีการหาพิกัดในเว็บ maps.google.com นั้น<mark>สามารถทำได้โดยการค้นหาตำแหน่งที่ต้องการ ซึ่งอาจจะซูมไปยังพื้นที่นั้นๆ และ</mark>

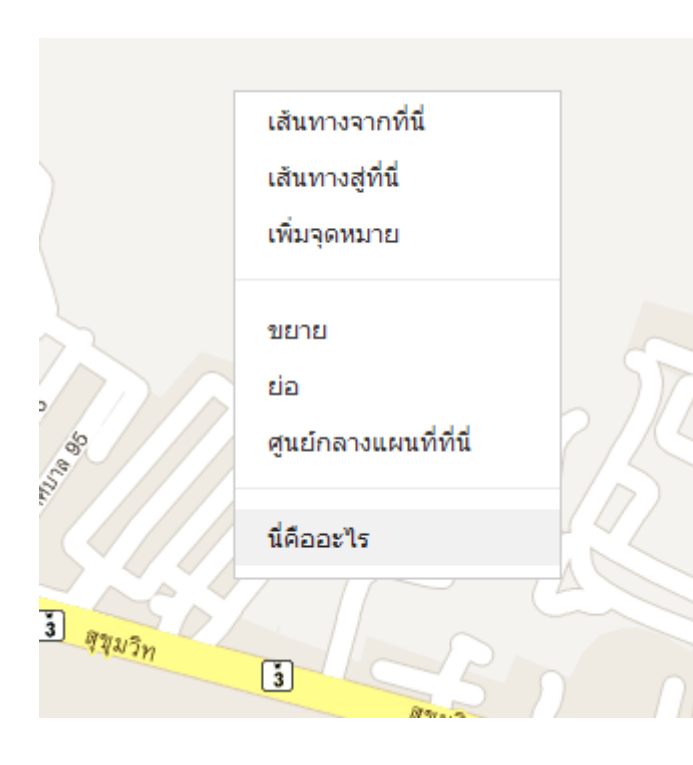

คลิกเม้าท์ด้านขวา เลือกคำว่า นี่คืออะไร... เพื่อให้ระบบ ของ google แจ้งตำแหน่งให้ ทราบ

เมื่อคลิกขวาตำแหน่งที่ต้องการ เลือกนี่คือ อะไร แล้ว ระบบจะแจ้งหมายเลข ลงในช่อง

#### 12.667765,100.922513

โดยหน้า , จะเป็น ข้อมูล Longitude ส่วนหลังลูกน้ำ จะเป็นข้อมูล Latitude โดยนำข้อมูลเหล่านี้ไประบุลงในข้อมูลที่พัก อาศัยของนักเรียน